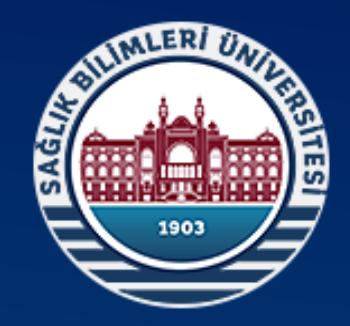

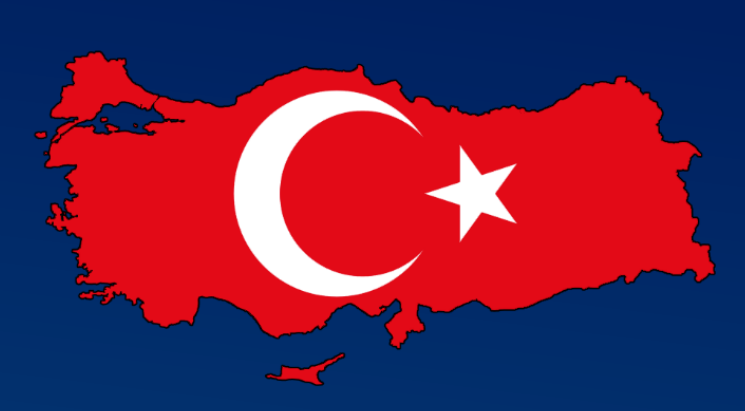

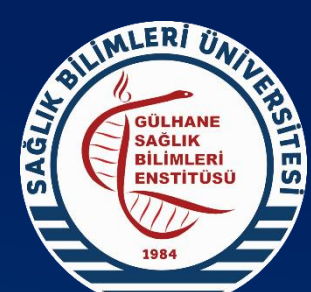

Sağlık Bilimleri Üniversitesi Gülhane Sağlık Bilimleri Enstitüsü

SBÜ Genel Ağ Sayfası Gülhane Sağlık Bilimleri Enstitüsü Müdürlüğü Lisansüstü Ders Programı Oluşturulmaşı İşlemleri

## **ÇALIŞMANIN AMACI**

Gülhane Sağlık Bilimleri Enstitüsü sorumluluğunda yürütülen ABD ve Programlara ait «Ders Programı» bilgilerinin SBÜ Genel Ağ Sayfasında yer alması için ÜBS sisteminde yapılması gereken adımlar. Bu işlemler yapılmadan önce mutlaka DERS KODLAMA modülü kullanılarak programa ait tüm derslerin sisteme girilerek ders kodu verilmiş olması ve DERS MÜFREDATInın tanımlanmış olması gerekmektedir. f 🔰 🙆 🕌 😣

| nasötik Teknoloji ABD                                     |                   |                       |                                                |                              |          |                     | Güncelleme: 20 |
|-----------------------------------------------------------|-------------------|-----------------------|------------------------------------------------|------------------------------|----------|---------------------|----------------|
| a Bilim Dalı Hakkında Genel Bilgiler                      | Program Hakk      | unda Genel Bilgiler P | rogramın Eğitim Öğretim Hedefleri Ders Müfreda | ti Ders Programi             |          |                     |                |
| ademik Kadromuz                                           | 1. Sinif Ders Pro | gramı 🔹 2020-2021     | •                                              |                              | 25.11.   | 2020; Çarşamba 🗔    |                |
| lüstriyel Eczacılık Yüksek Lisans Programı                | Dere Casti        | Dersia Adı            | Derein Konuru                                  | Darrin 🖤 Öğr Üveni/Cör Adı   | Vamoüs   | Dina                | Derelik        |
| nasotik Teknoloji Yüksek Lisans Programı                  | Ders Saau         |                       |                                                | Dersin T Ogr. Oyesi/Gor. Adi | T Kampus | Bina                | Dersiik        |
|                                                           | 09:30 - 10:15     | KATI ILAÇ TEKNOLOJIS  | Formülasyon geliştirme çalışmaları             | Teorik                       | Gülhane  | Gülhane Sağlık      | Oğretim Uye    |
| sotik teknoloji Doktora Programi                          | 10:30 - 11:15     | KATI ILAÇ TEKNOLOJIS  | Formülasyon geliştirme çalışmaları             | Teorik                       | Gülhane  | Gülhane Sağlık      | Oğretim Uye    |
| Cihaz ve Sağlık Malzemeleri Teknolojisi Tezli Yüksek Lisa | 13:30 - 14:15     | YARIKATI ILAÇ TEKNOL  | yari kati sistemlerin reolojisi                | Teorik                       | Gülhane  | Gülhane Sağlık      | Oğretim Üye    |
|                                                           | 14:30 - 15:15     | YARIKATI ILAÇ TEKNOL  | yarı katı sistemlerin reolojisi                | Teorik                       | Gülhane  | Gülhane Sağlık      | Oğretim Uye    |
|                                                           | 15:30 - 16:15     | YARIKATI ILAÇ TEKNOL  | yarı katı sistemlerin reolojisi                | Teorik                       | Gülhane  | Gülhane Sağlık      | Oğretim Uye    |
|                                                           | Ders Tarihi: 25   | 5.11.2020 - 8. Hafta  |                                                |                              |          |                     |                |
|                                                           | 09:30 - 10:15     | PARENTERAL ÎLAÇ TEK   | Parenteral Ilaç Şekillerinde Temel İşlemler    | Teorik                       | Gülhane  | Gülhane Sağlık      | Öğretim Üye    |
|                                                           | 10:30 - 11:15     | PARENTERAL İLAÇ TEK   | Parenteral İlaç Şekillerinde Temel İşlemler    | Teorik                       | Gülhane  | Gülhane Sağlık      | Öğretim Üye    |
|                                                           | 11:30 - 12:15     | PARENTERAL İLAÇ TEK   | Parenteral İlaç Şekillerinde Temel İşlemler    | Teorik                       | Gülhane  | Gülhane Sağlık      | Öğretim Üye    |
|                                                           | 13:30 - 14:15     | PARENTERAL İLAÇ TEK   | Formülasyon tasarımı                           | Uygulama                     | Gülhane  | Gülhane Sağlık      | Öğretim Üye    |
|                                                           | 14:30 - 15:15     | PARENTERAL İLAÇ TEK   | Formülasyon tasarımı                           | Uygulama                     | Gülhane  | Gülhane Sağlık      | Öğretim Üye    |
|                                                           | 15:30 - 16:15     | PARENTERAL İLAÇ TEK   | Formülasyon tasarımı                           | Uygulama                     | Gülhane  | Gülhane Sağlık      | Öğretim Üye    |
|                                                           | 16:30 - 17:15     | PARENTERAL İLAÇ TEK   | Formülasyon tasarımı                           | Uygulama                     | Gülhane  | Gülhane Sağlık      | Öğretim Üye    |
|                                                           | Ders Tarihi: 26   | i.11.2020 - 8. Hafta  |                                                |                              |          |                     |                |
|                                                           | 08:30 - 09:15     | KATI İLAÇ TEKNOLOJİS  | Formülasyon geliştirme çalışmaları             | Teorik                       | Gülhane  | Gülhane Sağlık      | Öğretim Üye    |
|                                                           | 09:30 - 10:15     | KATI İLAÇ TEKNOLOJİS  | Formülasyon geliştirme çalışmaları             | Teorik                       | Gülhane  | Gülhane Sağlık      | Öğretim Üye    |
|                                                           | 10:30 - 11:15     | KATI İLAÇ TEKNOLOJİS  | Formülasyon geliştirme çalışmaları             | Teorik                       | Gülhane  | Gülhane Sağlık      | Öğretim Üye    |
|                                                           | 13:30 - 14:15     | YARIKATI İLAÇ TEKNOL  | yarı katı sistemlerin reolojisi                | Teorik                       | Gülhane  | Gülhane Sağlık      | Öğretim Üye    |
|                                                           | 14:30 - 15:15     | YARIKATI İLAÇ TEKNOL  | yarı katı sistemlerin reolojisi                | Teorik                       | Gülhane  | Gülhane Sağlık      | Öğretim Üye    |
|                                                           | 15:30 - 16:15     | YARIKATI İLAÇ TEKNOL  | yarı katı sistemlerin reolojisi                | Teorik                       | Gülhane  | Gülhane Sağlık      | Öğretim Üye    |
|                                                           | Ders Tarihi: 02   | 2.12.2020 - 9. Hafta  |                                                |                              |          |                     | <u> </u>       |
|                                                           | 09:30 - 10:15     | PARENTERAL İLAÇ TEK   | Parenteral İlaç Şekillerinde Temel İşlemler    | Teorik                       | Gülhane  | Gülhane Sağlık      | Öğretim Üye    |
|                                                           | 10:30 - 11:15     | PARENTERAL İLAÇ TEK   | Parenteral İlaç Şekillerinde Temel İşlemler    | Teorik                       | Gülhane  | -<br>Gülhane Sağlık | Öğretim Üv     |
|                                                           |                   | -                     |                                                |                              |          |                     | +              |

GÜLHANE SAĞLIK BİLİMLERİ ENSTİTÜSÜ

MLER UN

International 🛉 😏 🞯 🛗 🔎

**()** :

← → C 🏠 🔺 Güvenli değil | sbu.edu.tr

🗑 SBÜ 🔇 eposta 🛞 MHRS | Kullanıcı Gir... 👰 Apowersoft Online... 💈 https://www.dijiogr... 🕴 🞯 💶 YouTube 💪 ÖSYM Aday İşlemle... 🛟 Web of Science [v.5... 💿 DeepKnowledge 👙 Library Genesis 🜒 NTV 💿 https://sci.libgen.p... 🎍 Library Genesis 🔷 🔹 👋

ÖBS

SBÜ e-Posta

BAP

e-Kütüphane

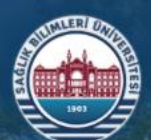

Üniversitemiz Akademik Araştırma Öğrenci Bologna Sağlık Hizmeti İletişim

## **DUYURU & HABERLER**

Sağlık Bilimleri Üniversitesi 3. i Hastalıkları Kongresi!..

200.000 TL'lik TÜBİTAK BİGG Hibe Desteği!..

2020/2021 Eğitim Öğretim Yılı Güz Dönemi Egzersiz ve Spor Bilimleri Bölümü Vize Sınavları Tarihleri Açıklandı..!

Çocuk Sağlığı ve Hastalıkları AD. Sempozyum Duyurusu!..

D Gülhane Sağlık Bilimleri Enstitüsü (Ankara) 2020-2021 Eğitim-Öğretim Dönemi Bahar Yarıyılı Lisansüstü (Yüksek Lisans/Doktora ve Yatay...

Tüm Duyurular Tüm Haberler Tüm Etkinlikler

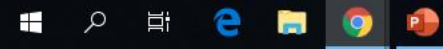

BASINDA

BIZ

SBÜ Genel Ağ

sayfasındaki

<u>e-Hizmetler</u>

bölümüne girilir.

e-Hizmet

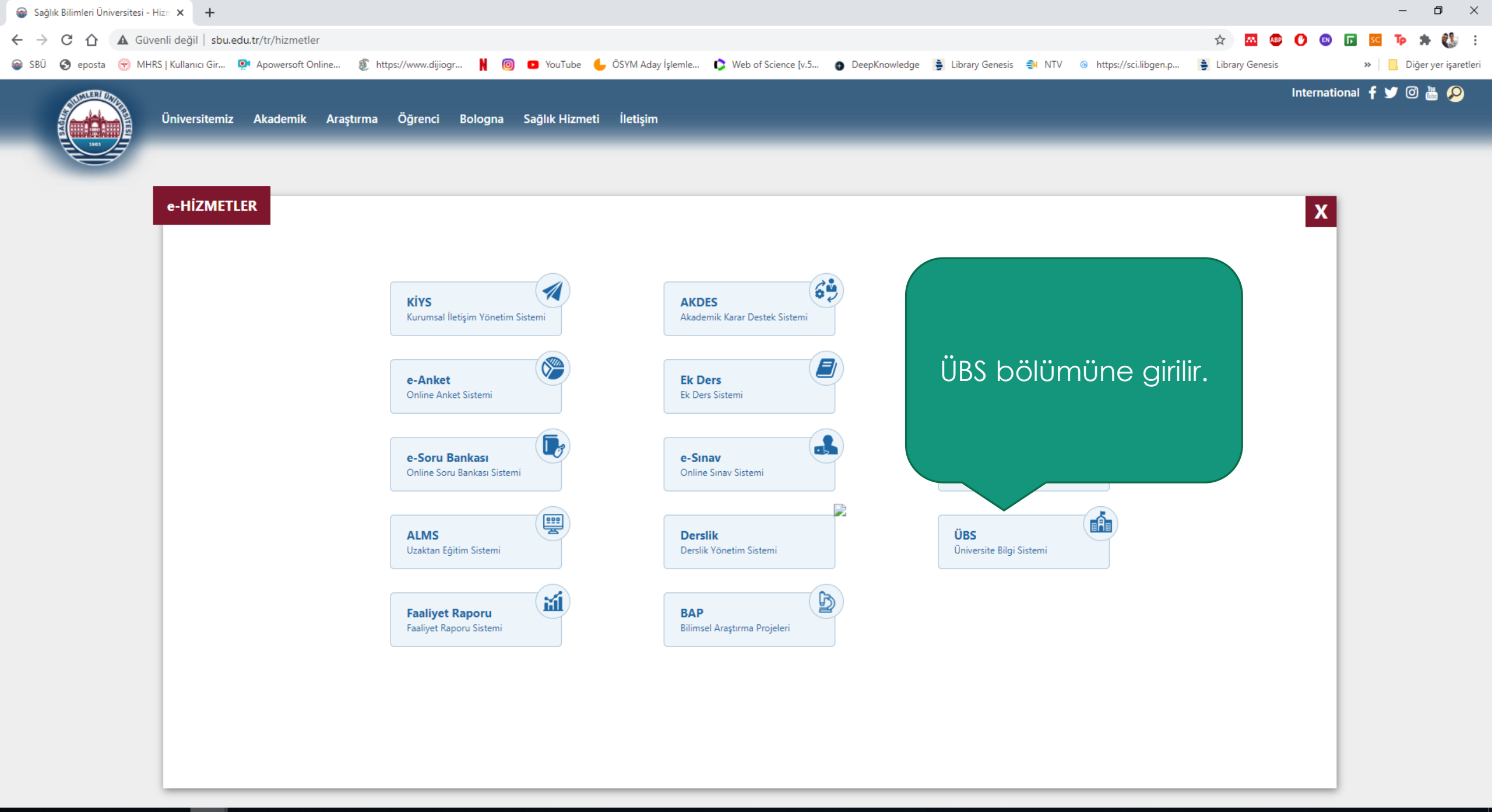

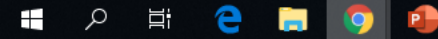

🎯 SBÜ

giris.sbu.edu.tr/Kullanici/Giris?uid=26be6706-30fd-4d19-8d7c-eefa62cb21a2&returnUrl=  $\cap$ 

07

Diğer yer işaretleri

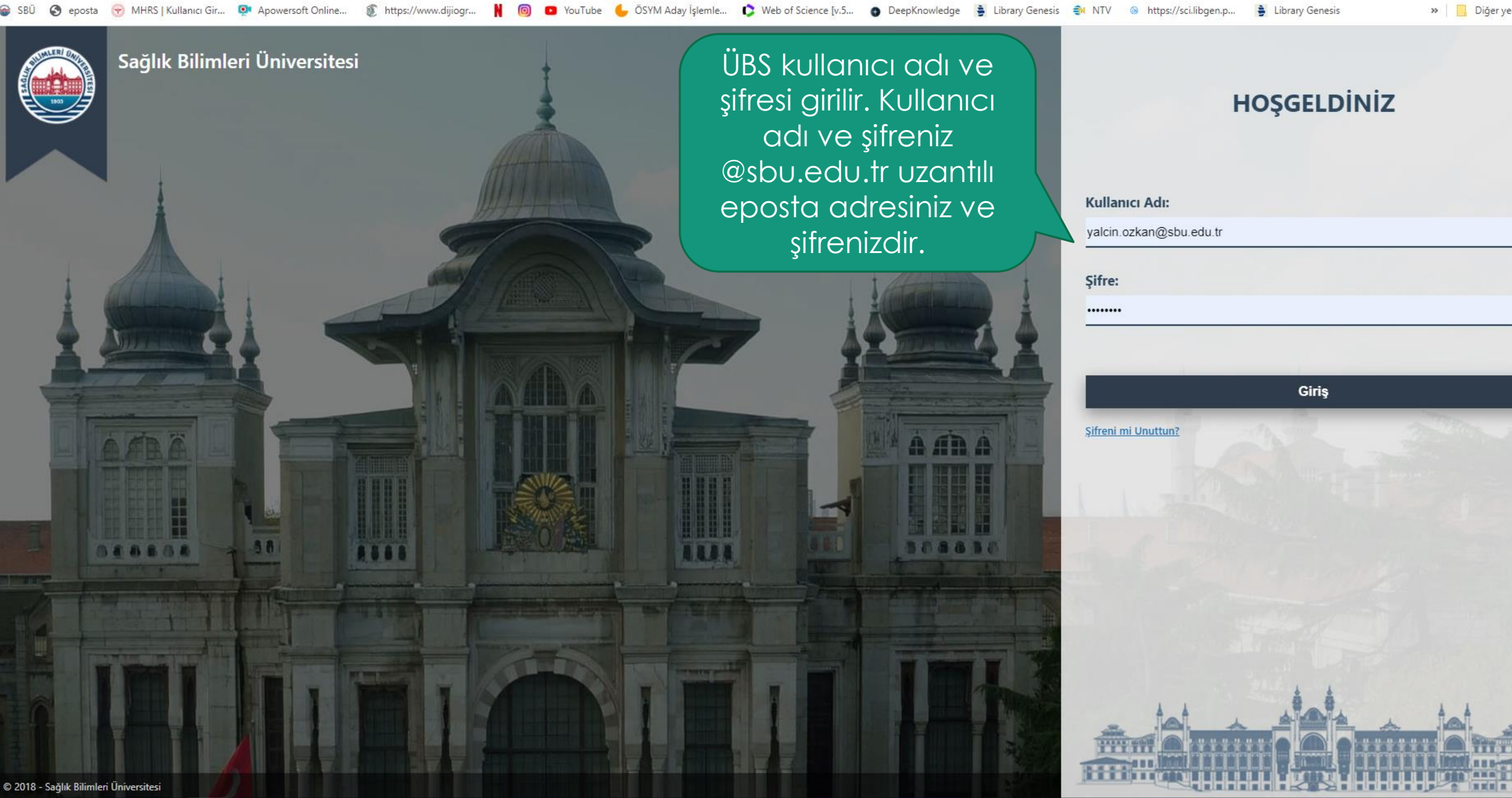

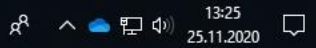

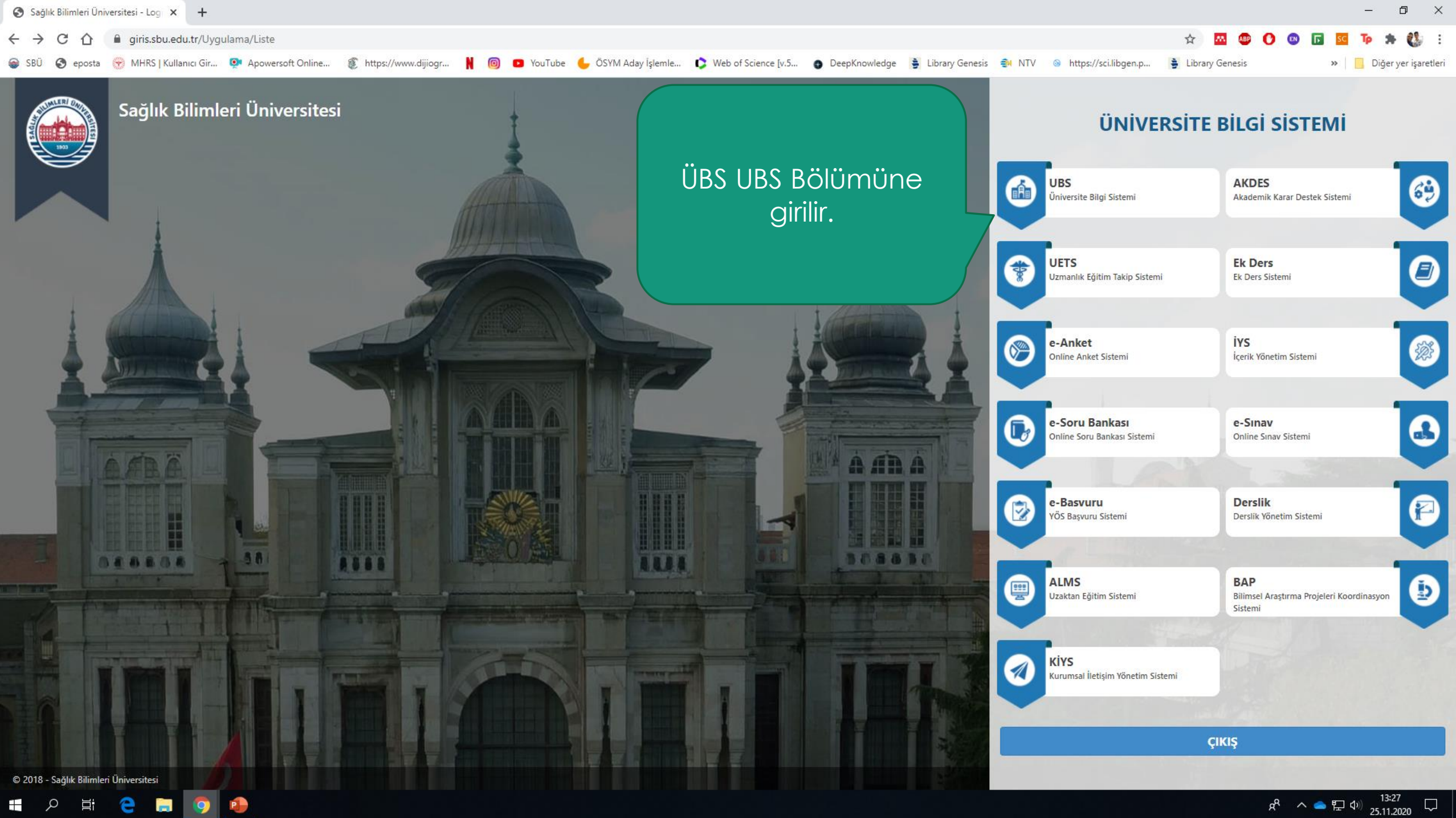

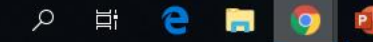

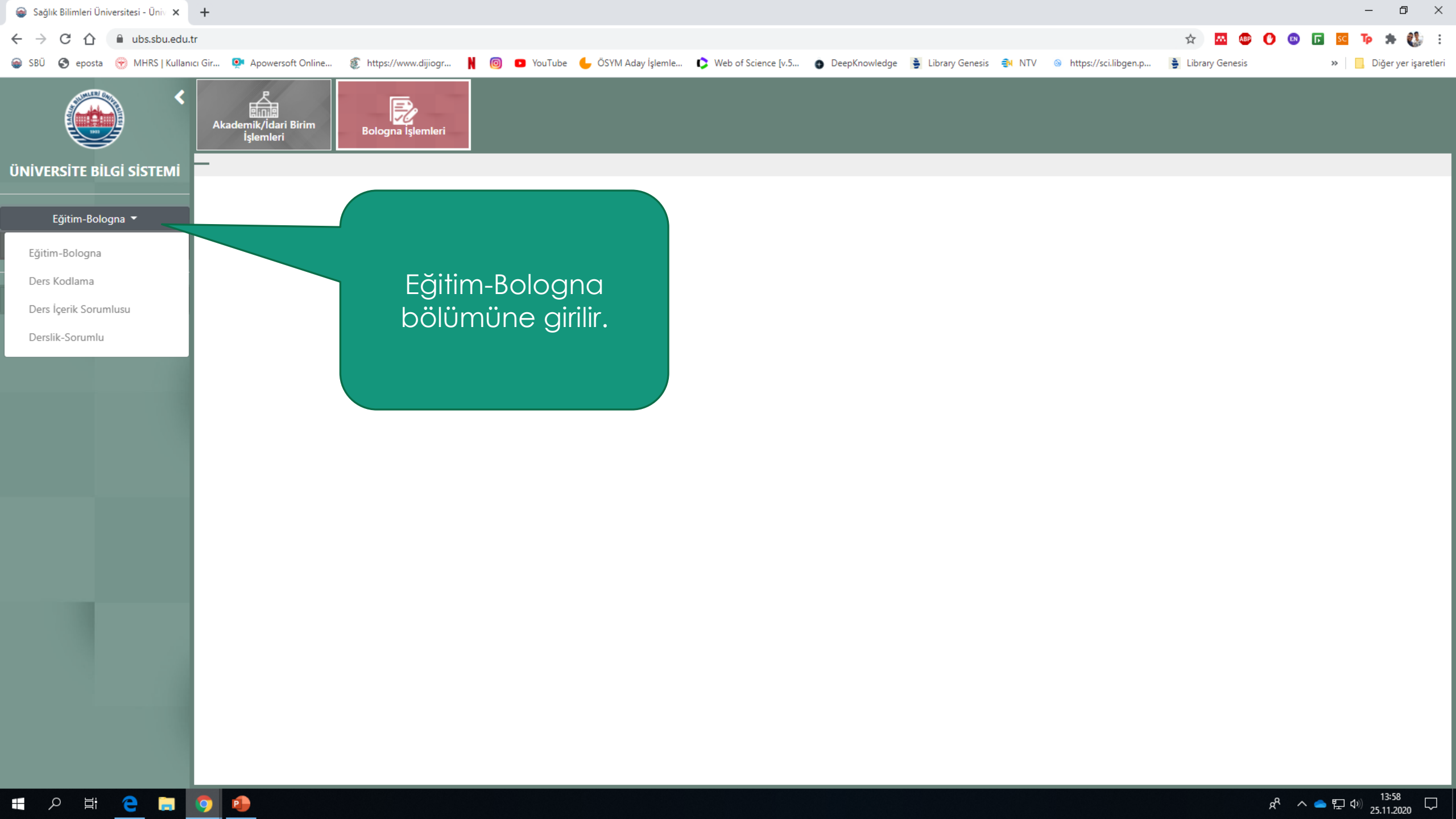

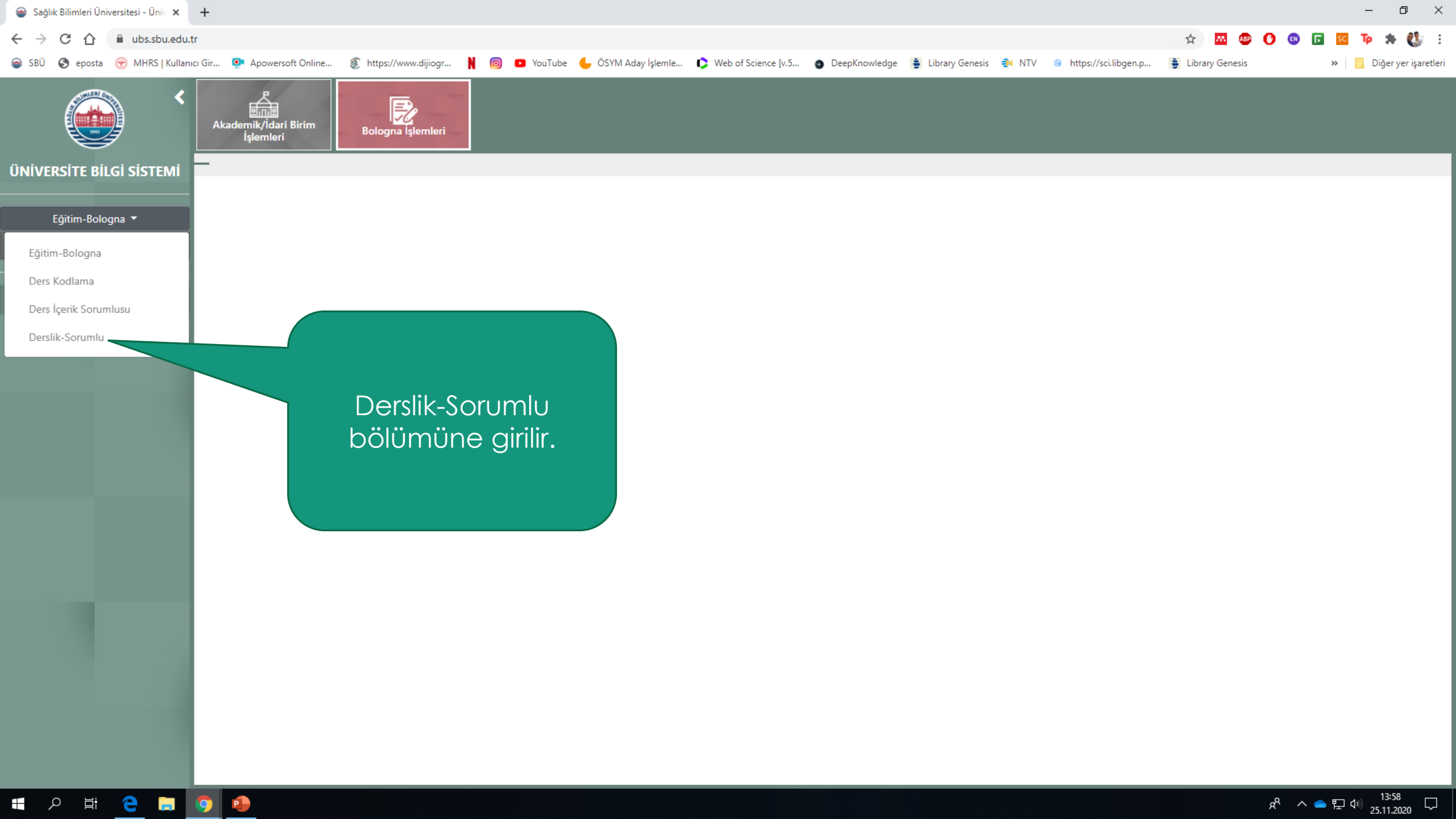

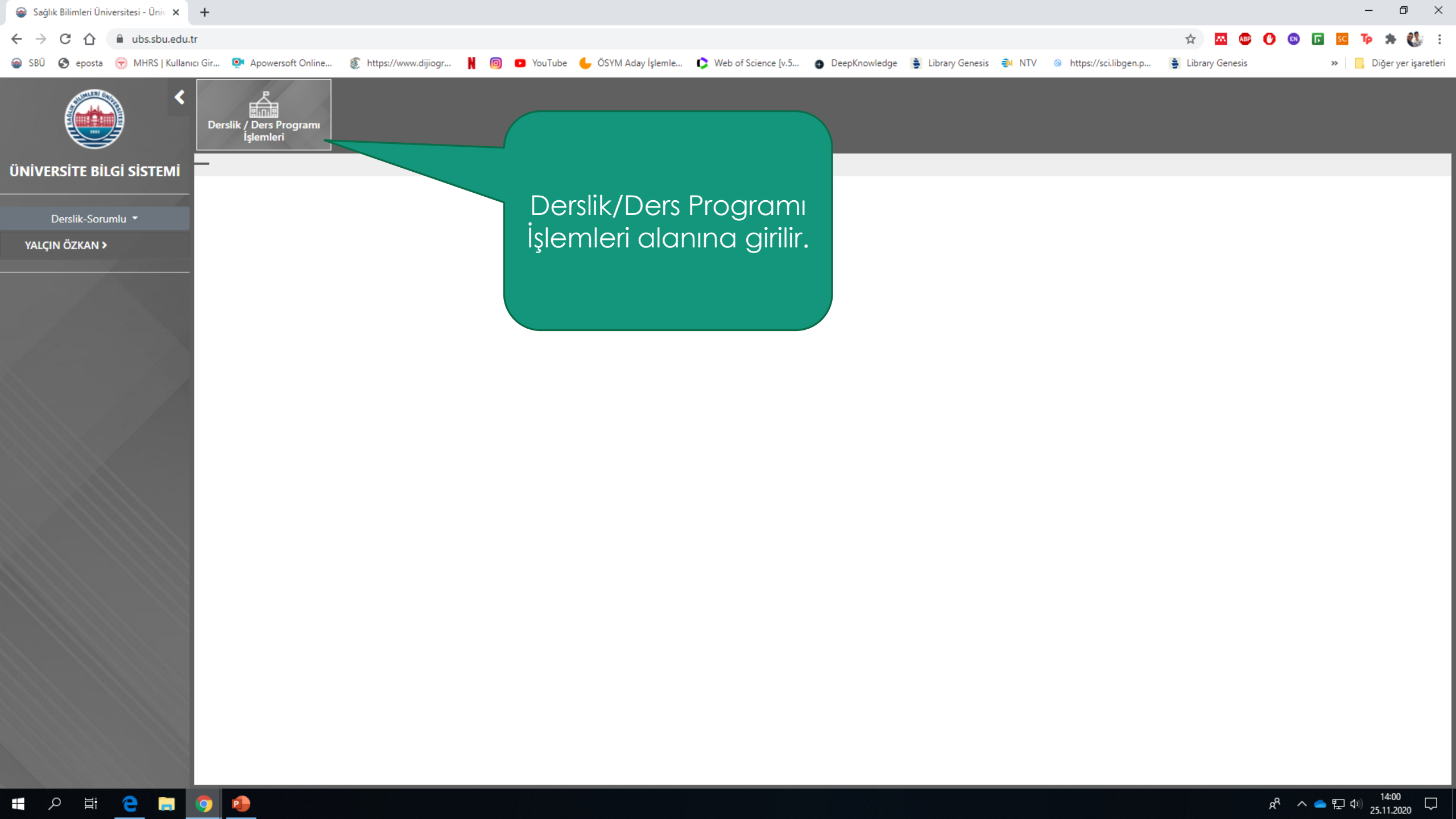

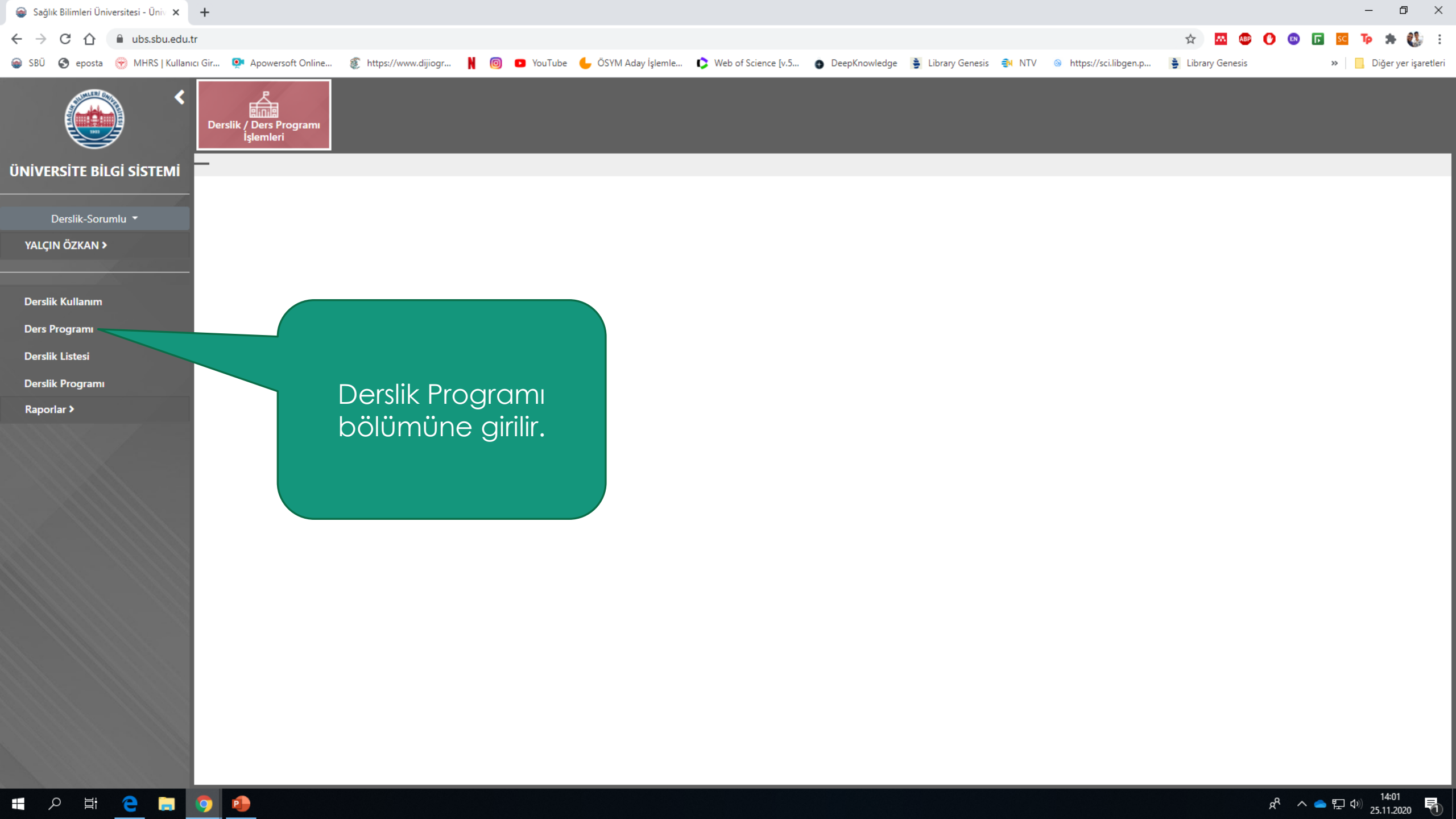

| le Sağlık Bilimleri Üniversitesi - Üniv 🗙 | +                                    |                     |               |                     |                     |                                          |                      |                                            |                   | -               | ð ×                |
|-------------------------------------------|--------------------------------------|---------------------|---------------|---------------------|---------------------|------------------------------------------|----------------------|--------------------------------------------|-------------------|-----------------|--------------------|
| ← → C ☆ 🔒 ubs.sbu.edu.t                   | tr/Dersliklslemleri/DersProgram      | i/Index             |               |                     |                     |                                          |                      |                                            | AB                | ot 🖸 🛛 🖉        | <b>* 🚯</b> E       |
| 📦 SBÜ 🔇 eposta 💮 MHRS   Kullanı           | ıcı Gir 👰 Apowersoft Online          | fttps://www.dijiogr | 🛚 💿 💽 YouTube | 🧲 ÖSYM Aday İşlemle | Veb of Science [v.5 | 🚯 DeepKnowledge 🏻 🚊 Libra                | rary Genesis 🏼 🐴 NTV | https://sci.libgen.p                       | 🔒 Library Genesis | » 📃 Dig         | ğer yer işaretleri |
|                                           | Derslik / Ders Programi<br>İşlemleri | ]-I                 | Birim seçilir |                     |                     | 2- Program<br>seçilir                    |                      | 3-Sınıf seçilir                            |                   | 4-Dönem seçilir | r                  |
|                                           | Gülhane Sağlık Bilimleri Enstitüsü   | Bölüm seçin         | iz            | Farmasotik Teknolo  | oji (Dr)            | 1. Sinif                                 |                      | 2020-2021 / Güz                            | •                 | Getir           |                    |
| Derslik-Sorumlu 🔻                         | < > 5 Ekim - 9 2020 -                |                     |               |                     |                     |                                          |                      |                                            |                   |                 |                    |
| YALÇIN ÖZKAN >                            | 08.00                                | 5 Ekim Pazartesi    |               | 6 Ekim Salı         |                     | 7 Ekim Çarşamba                          |                      | 8 Ekim Perşembe                            |                   | 5-Getir seç     | ilir               |
| Derslik Kullanım                          |                                      |                     |               |                     |                     |                                          |                      | 08:30 - 09:15                              |                   |                 |                    |
| Ders Programı                             | 09_00                                |                     |               |                     |                     | 09:30 - 10:15                            |                      | Farmasotik Teknoloji (Dr)<br>09:30 - 10:15 |                   |                 |                    |
| Derslik Listesi                           | 10 00                                |                     |               |                     | Fai                 | rmasotik Teknoloji (Dr)                  |                      | Farmasotik Teknoloji (Dr)                  |                   |                 |                    |
| Derslik Programı                          | 11 00                                |                     |               |                     | Fai                 | 10:30 - 11:15<br>rmasotik Teknoloji (Dr) |                      | 10:30 - 11:15<br>Farmasotik Teknoloji (Dr) |                   |                 |                    |
| Paporlar )                                |                                      |                     |               |                     |                     | 11:30 - 12:15                            |                      |                                            |                   |                 |                    |
|                                           | 12 00                                |                     |               |                     | Fai                 | rmasotik Teknoloji (Dr)                  |                      |                                            |                   |                 |                    |
|                                           | 13 00                                |                     |               |                     |                     | 13:30 - 14:15                            |                      | 13:30 - 14:15                              |                   |                 |                    |
|                                           | 14_00                                |                     |               |                     | Fai                 | rmasotik Teknoloji (Dr)<br>14:30 - 15:15 |                      | Farmasotik Teknoloji (Dr)<br>14:30 - 15:15 |                   |                 |                    |
|                                           | 15_00                                |                     |               |                     | Fai                 | rmasotik Teknoloji (Dr)<br>15:30 - 16:15 |                      | Farmasotik Teknoloji (Dr)<br>15:30 - 16:15 |                   |                 |                    |
|                                           | 16 00                                |                     |               |                     | Fai                 | rmasotik Teknoloji (Dr)<br>16:30 - 17:15 |                      | Farmasotik Teknoloji (Dr)                  |                   |                 |                    |
|                                           | 17 00                                |                     |               |                     | Far                 | rmasotik Teknoloji (Dr)                  |                      |                                            |                   |                 |                    |
|                                           | 18 00                                |                     |               |                     |                     |                                          |                      |                                            |                   |                 |                    |
|                                           | 19 00                                |                     |               |                     |                     |                                          |                      |                                            |                   |                 | +                  |
|                                           |                                      |                     |               |                     |                     |                                          |                      |                                            |                   |                 |                    |

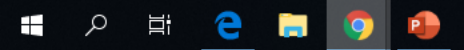

| le Sağlık Bilimleri Üniversitesi - Üniv 🗙                                | +                                                  |                         |                                         |                                       |                                                                   |                                             | – a ×                    |
|--------------------------------------------------------------------------|----------------------------------------------------|-------------------------|-----------------------------------------|---------------------------------------|-------------------------------------------------------------------|---------------------------------------------|--------------------------|
| ← → C ☆ 🏻 ubs.sbu.edu.t                                                  | tr/DerslikIslemIeri/DersProgrami                   | i/Index                 |                                         |                                       |                                                                   | 🖈 🔤 🕑 💿 🚺                                   | i 🚯 🖈 📭 🔽                |
| 📦 SBÜ 🔇 eposta 💮 MHRS   Kullanı                                          | cı Gir 💽 Apowersoft Online                         | https://www.dijiogr 関   | 🞯 🛛 YouTube 🖕 ÖSYM Aday İşlemle         | 🗘 Web of Science [v.5 🍈 DeepKnowledge | 불 Library Genesis 🤿 NTV 🐵 https://sci.libgen.p.                   | 👌 Library Genesis                           | » 📙 Diğer yer işaretleri |
| <ul> <li></li> </ul>                                                     | Derslik / Ders Programı<br>İşlemleri               |                         |                                         |                                       |                                                                   |                                             |                          |
| ÜNIVERSITE BILGI SISTEMI                                                 | Program Bazında Ders P                             | rogramı                 |                                         |                                       |                                                                   |                                             |                          |
|                                                                          | Gülhane Sağlık Bilimleri Enstitüsü                 | Bölüm seçiniz           | <ul> <li>Farmasotik Teknoloj</li> </ul> | ji (Dr) 🔹 1. Sınıf                    | 2020-2021 / Güz                                                   | ▼ Getir                                     |                          |
| Derslik-Sorumlu 🔻                                                        | < > 5 Ekim - 9 2020 -                              |                         |                                         |                                       |                                                                   |                                             |                          |
| YALÇIN ÖZKAN >                                                           |                                                    | 5 Ekim Pazartesi        | 6 Ekim Salı                             | 7 Ekim Çarşamba                       | 8 Ekim Perşembe                                                   | 9 E                                         | kim Cuma                 |
| Derslik Kullanım<br>Ders Programı<br>Derslik Listesi<br>Derslik Programı | 08 00<br>09 00<br>10 00<br>11 00                   | Yeni Ders Programı Ekle |                                         |                                       |                                                                   |                                             |                          |
| Raporlar >                                                               | 12 00<br>13 00<br>14 00<br>15 00<br>16 00<br>17 00 |                         |                                         | Derslik Pr<br>farenin sa<br>ders Pro  | ogramı saati girileo<br>ığ tuşuna basılır ve<br>ogramı Ekle» sekm | cek alanda<br>açılan «Yeni<br>esi tıklanır. |                          |
|                                                                          | 18 00                                              |                         |                                         |                                       |                                                                   |                                             | ÷                        |
|                                                                          |                                                    |                         |                                         |                                       |                                                                   |                                             |                          |

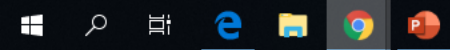

| Sağlık Bilimleri Üniversitesi - Üni∨ × | +                                                 |                                               |                                    |                                             |                                       |                      |                                   |                  | – 0 ×                    |
|----------------------------------------|---------------------------------------------------|-----------------------------------------------|------------------------------------|---------------------------------------------|---------------------------------------|----------------------|-----------------------------------|------------------|--------------------------|
| ← → C ☆ 🔒 ubs.sbu.edu.t                | r/DerslikIsle                                     | nleri/DersProgrami/Index                      |                                    |                                             |                                       |                      | ☆                                 | 🔤 🐠 🕐 💷 🚺        | -<br>                    |
| 🍙 SBÜ 🔇 eposta 💮 MHRS   Kullanı        | cı Gir 👰                                          | Apowersoft Online   🛞 https://www             | ı.dijiogr 🖹 💿 🖸 YouTube 🌔          | 📙 ÖSYM Aday İşlemle 🚺 Web of Science        | [v.5 🍈 DeepKnowledge 📑 Library Gene   | sis 🐴 NTV 💿 htt      | .tps://sci.libgen.p 🎍 Libr        | ary Genesis      | » 📙 Diğer yer işaretleri |
| ÜNİVERSİTE BİLGİ SİSTEMİ               | Derslik /<br>İş<br><b>Program</b><br>Gülhane Sağı | Bazında Ders Program<br>k Bilimleri Enstitüsü | çılan pencere<br>runludur. Diğ     | ede *işareti ile k<br>er alanlar isteğ      | pelirtilen alanlar<br>e göre dolduru  | ın doldu<br>Iabilir. | urulması                          | Getir            |                          |
|                                        | < > 5                                             | Ekim – 9 2020 👻                               |                                    |                                             |                                       |                      |                                   |                  |                          |
| YALÇIN ÖZKAN >                         |                                                   | 5 Ekim Pazartesi                              |                                    | 6 Ekim Salı                                 | 7 Ekim Çarşamba                       | 8 Ekin               | n Perşembe                        | 9 E              | kim Cuma                 |
|                                        | 08_00                                             |                                               |                                    |                                             |                                       | 08:3                 | ilgili alanl<br>dolduruli         | ar<br>Jr.        |                          |
|                                        | 09_00                                             |                                               | Ders Programı Kayıt                |                                             |                                       | Farmasoti            | k Texnologi (Er)<br>30 - 10:15    |                  |                          |
|                                        | 10 00                                             |                                               | Tarih*                             | 5.10.2020                                   |                                       | Farmasoti<br>10:3    | k Teknoloji (Dr)<br>30 - 11:15    |                  |                          |
|                                        | 11 00                                             |                                               | İ                                  | Ankara                                      | •                                     | Farmasoti            | k Teknoloji (Dr)                  |                  |                          |
|                                        | 12 00                                             |                                               | Kampüs                             | Gülhane                                     |                                       |                      |                                   |                  |                          |
|                                        | 13 00                                             |                                               | Bina<br>Derslik*                   | Gülhane Tıp Fakültesi Binası<br>1 Nolu Amfi | •                                     | 13:3                 | 30 - 14:15                        |                  |                          |
|                                        | 14 00                                             |                                               | Ders İşleniş Türü*                 | Teorik                                      | •                                     | Farmasoti            | k Teknoloji (Dr)                  |                  |                          |
|                                        | 15_00                                             |                                               | Ders*                              | FKIK 09 000 01 0 - İLERİ FARMASOTIK KIMYA   | I                                     | 14:3<br>Farmasoti    | 10 - 15:15<br>ik Teknoloji (Dr)   |                  |                          |
|                                        | 16 00                                             |                                               | Dersin Konusu                      | muneuar uers grubu seçiniz                  | · · · · · · · · · · · · · · · · · · · | Farmasoti            | k Teknoloji (Dr)                  |                  |                          |
|                                        | 17 00                                             |                                               | Akademik Personel<br>Anabilim Dalı | Farmasötik Teknoloji Anabilim Dalı          | •                                     | is                   | Hattalar kısm<br>stenildiği takdi | nında<br>rde tüm |                          |
|                                        | 18 00                                             |                                               | Öğrenci Sayısı*                    | 3                                           |                                       |                      | haftalar seçi                     | lebilir          |                          |
|                                        | 19 00                                             |                                               | Grup<br>Saat*<br>Dičer Haftalar    | 1;2                                         | •                                     |                      |                                   |                  |                          |
|                                        |                                                   |                                               |                                    | Kaydet Vazgeç                               | Sil                                   | Kayde                | et tıklanır.                      |                  |                          |

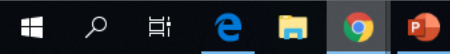

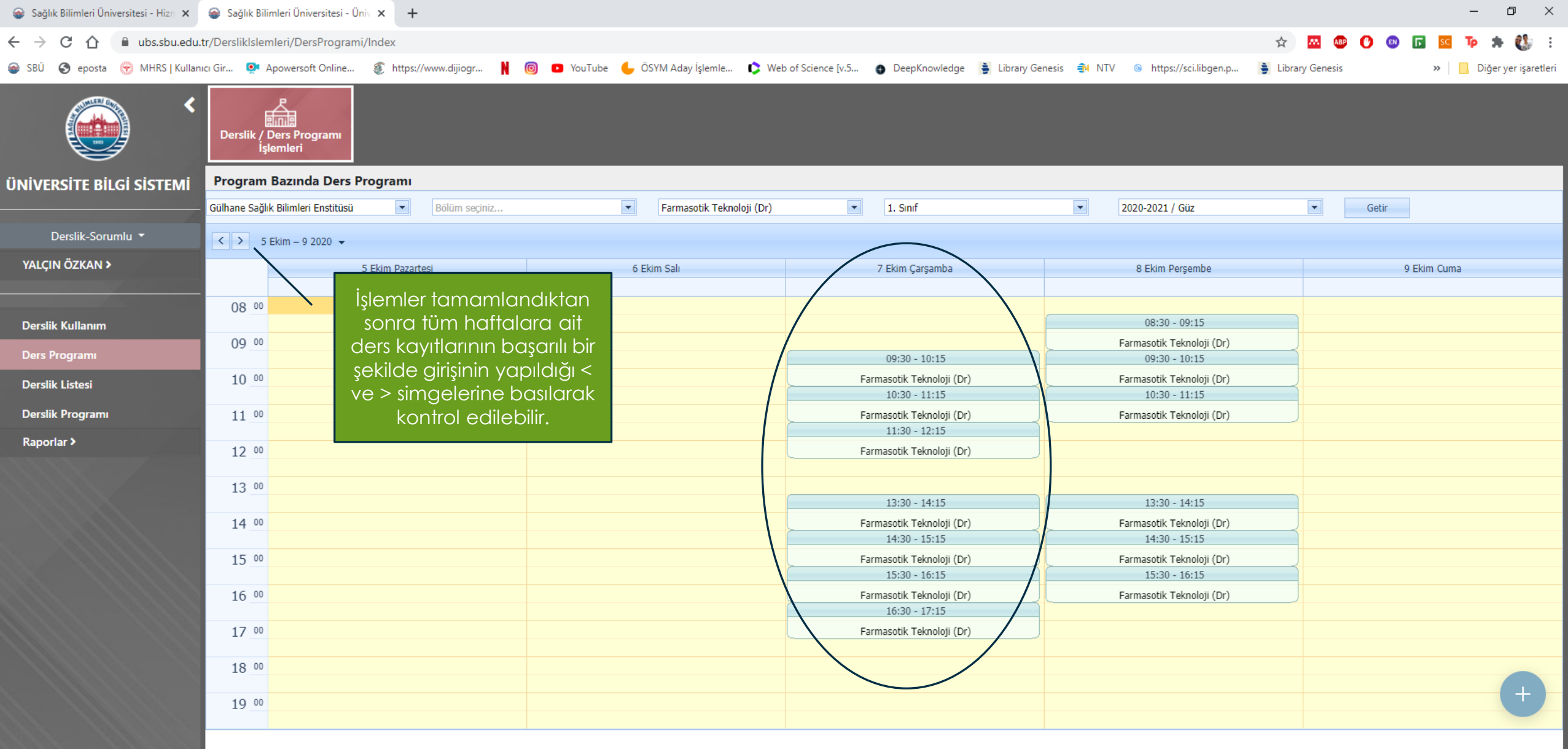

Bir haftalık ders bu şekilde eklendiğinde tüm haftalara ait <u>ders programı</u> SBU Genel Ağ Sayfasında görülmektedir.

| 🔋 (3) WhatsApp 🗙 🖌 🗸 Kişisel Sayfam 🗙 🚺 Microsoft Office 🛛 🗙 📑 Post                         | a - Sahin Girj 🗙 📔 🌚 Sağlık Bilimleri Ül 🗙 📔 🌚 Sağlık Bilimleri Ü 🗙 📔 🌚 Sağlık Bilimleri Ü 🗙 🗌 🌚 Sağlık                                                                                                    | Bilimleri Ü 🗙 🛛 🌚 Sağlık Bilimleri Ü 🗙 🛛 🌚 Sağlık I                                                      | Bilimleri Ü 🗙 Yeni Sekme 🗙 📔                                           | + - ¤ ×                |
|---------------------------------------------------------------------------------------------|----------------------------------------------------------------------------------------------------|----------------------------------------------------------------------------------------------------|------------------------------------------------------------------------|------------------------|
| ← → C ☆ A Güvenli değil   gsbe.sbu.edu.tr/Akademik/FarmasotikTekr                           | noloji Anabilim dali Farmasotik Teknoloji Doktora Programi                                                                                                    |                                                                                                    | 🖈 🔤 🕐 🕼                                                                | : 🚯 🖈 📭 🔤 🖬            |
| 🝘 SBÜ 🔇 eposta 🛞 MHRS   Kullanıcı Gir 💽 Apowersoft Online 🐲 https://w                       | www.dijjogr 🗎 🔞 🖸 YouTube 🖕 ÖSYM Aday İşlemle 🚺 Web of Science [v.5 👩 DeepKnow                                                                                                    | ledge 🛓 Library Genesis 🔿 NTV 💿 https://sci                                                              | libgen.p 🚦 Library Genesis                                             | » Diğer yer işaretleri |
| GÜLHANE SAĞLIK BİLİMLERİ ENSTİTÜSÜ<br>Genel Bilgiler Yönetim Akademik Yapı                  | Eğitim Bilgileri Mevzuat ve Formlar Etkinlikler Yayınlar İletişim                                                                                                    | <b>↓</b>                                                                                                 |                                                                        | f 🛩 🛛 🛗 👂 🔇            |
| Farmasötik Teknoloji ABD                                                                    | Program Hakkında Genel Rilgiler - Drogramın Eğitim Öğretim Hedefleri - Ders Müfredatı                                                                                                    | Ders Program                                                                                             |                                                                        | Güncelleme: 20.08.20   |
| Ana Bilim Dalı Hakkında Genel Bilgiler<br>Akademik Kadromuz                                 | 1. Smif Ders Programi  2020-2021                                                                                                    |                                                                                                    | 07.10.2020; Çarşamba  🖬                                                |                        |
| Endüstriyel Eczacılık Yüksek Lisans Programı<br>Farmasotik Teknoloji Yüksek Lisans Programı | Ders Saati Dersin Adı <b>Y</b> Dersin Konusu                                                                                                    | Dersin 🍸 Öğr. Üyesi/Gör. Adı                                                                             | <b>T</b> Kampūs Bina                                                   | Derslik                |
| Farmasotik Teknoloji Doktora Programı                                                       | 09:30 - 10:15 PARENTERAY İLAÇ TEK Parenteral İlaç Şekillerinde Temel İşlemler                                                                                                    | Teorik                                                                                                   | Gülhane Gülhane Sağlık                                                 | . Öğretim Üyesi        |
| Tıbbi Cihaz ve Sağlık Malzemeleri Teknolojisi Tezli Yüksek Lisa                             | 10:30 - 11:15 PARENTEFAL İLAÇ TEK Parenteral İlaç Şekillerinde Temel İşlemler                                                                                                    | Teorik                                                                                                   | Gülhane Gülhane Sağlık                                                 | . Öğretim Üyesi        |
|                                                                                             | 11:30 - 12:15 PARENTERAL İLAÇ TEK Parenteral İlaç Şekillerinde Temel İşlemler                                                                                                    | Teorik                                                                                                   | Gülhane Gülhane Sağlık                                                 | . Öğretim Üyesi        |
|                                                                                             | 13:30 - 14:15 PARENTERAL İLAÇ TEK Formülasyon tasarımı                                                                                                    | Uygulama                                                                                                 | Gülhane Gülhane Sağlık                                                 | . Öğretim Üyesi        |
|                                                                                             | 14:30 - 15:15 PARE/ITERAL İLAÇ TEK Formülasyon tasarımı                                                                                                    | Uygulama                                                                                                 | Gülhane Gülhane Sağlık                                                 | . Öğretim Üyesi        |
|                                                                                             | 15:30 - 16:15 PARENTERAL İLAÇ TEK Formülasyon tasarımı                                                                                                    | Uygulama                                                                                                 | Gülhane Gülhane Sağlık                                                 | . Öğretim Üyesi        |
|                                                                                             | 16:30 - 17:15 PARENTERAL İLAÇ TEK Formülasyon tasarımı                                                                                                    | Uygulama                                                                                                 | Gülhane Gülhane Sağlık                                                 | . Öğretim Üyesi        |
|                                                                                             | Ders Tarihi: 08.10.: 020         08:30 - 09:15       KA T         09:30 - 10:15       KA T         13:30 - 14:15       YART         14:30 - 15:15       YART         15:30 - 16:15       YART         09:30 - 10:15       PARE         10:30 - 11:15       PARE         10:30 - 11:15       PARE         11:30 - 12:15       PARE         11:30 - 12:15       PARE         13:30 - 14:15       PARE         10:30 - 10:15       PARE         10:30 - 10:15       PARE         11:30 - 12:15       PARE         11:30 - 12:15       PARE         13:30 - 14:15       PARE         13:30 - 16:15       PARE         14:30 - 15:15       PARE         15:30 - 16:15       PARE         16:30 - 17:15       PARE         16:30 - 17:15       PARE         Ders Tarihi: 15.10.20       Ders Tarihi: 15.10.20 | Ide tamamlanma<br>ağ sayfasından (ç<br>esine giriş yapılara<br>zırlanan programır<br>lünden izlenebilir. | sı Gülhane Sağ<br>gsbe.sbu.edu.t<br>k ilgili program<br>n Ders program | jiik                   |

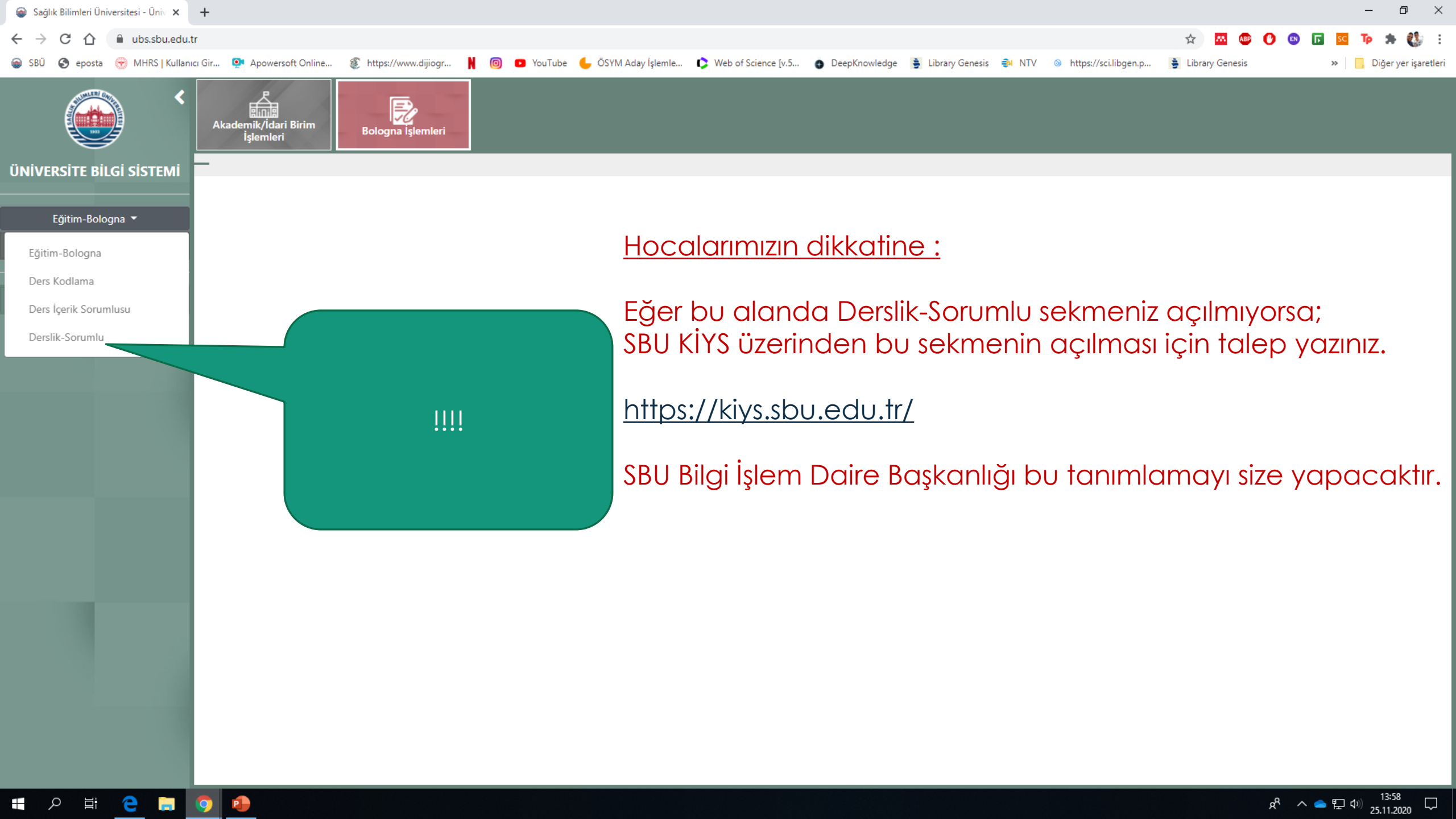

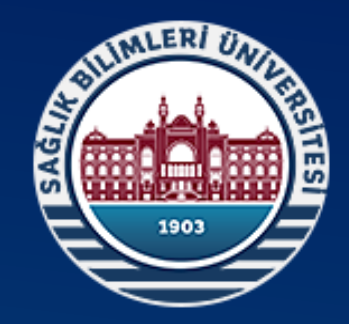

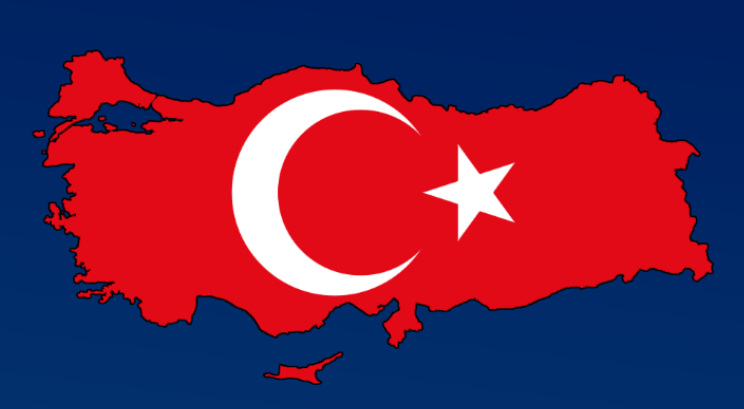

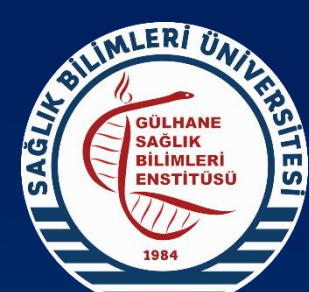

## Sağlık Bilimleri Üniversitesi Gülhane Sağlık Bilimleri Enstitüsü

Sağlık Dolu Günler Diliyoruz.